## **Orange Unified School District – Payroll Office**

OCDE Employee Information System (EIS)

**First Time User Registration Instructions** 

Before you get started, please have the following information available

- 10-digit Employee ID number (Example: 8000xxxxxx)
- Last 4 digits of your Social Security Number
- Date of Birth
- Valid Email Address

Open a web browser and type in the following address: <u>https://employee.ocde.us</u> or OUSD website, Staff to Staff Links

- 1. Once the Welcome to EIS screen comes up, click the Register User link
- 2. Next, read and after you agreed to the **EIS Notice and Terms of Use**, click the green **Accept** button
- 3. Complete all 3 sections on the Registration Form, click the Continue button
  - Please note the special Password Criteria
- 4. Next, the Security Image Screen
  - Select 3 images from an of the Image Categories
  - You may choose only 2 from the same category
  - Click on the green Save button
- 5. Next, you will receive a message indicating you will need to access your email to complete registration.
- 6. Log into your email account and find the email with the subject EIS Email Confirmation
  \*If you do not receive the email please be sure to check your junk email folder.
- 7. Open the **EIS confirmation email** and click on the link to confirm your registration
- 8. Next, you will be taken back to the EIS Welcome screen indicating your EIS account has been confirmed

Access to Pay History and W2 Information

- 1. Click on Online Pay Stubs or Online W2's
- 2. The payment history is displayed for the current year
  - You can select previous years using the drop down box
- 3. Place curser on the field you wish to view or print your pay stub or W2 as a PDF file